# Approving an out of programme activity request

A guide for training programme directors

10 Steps

Created by WDAT Creation Date June 14, 2023 Last Updated July 17, 2023

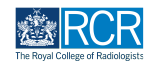

## Select the out of programme approval request from your to do list

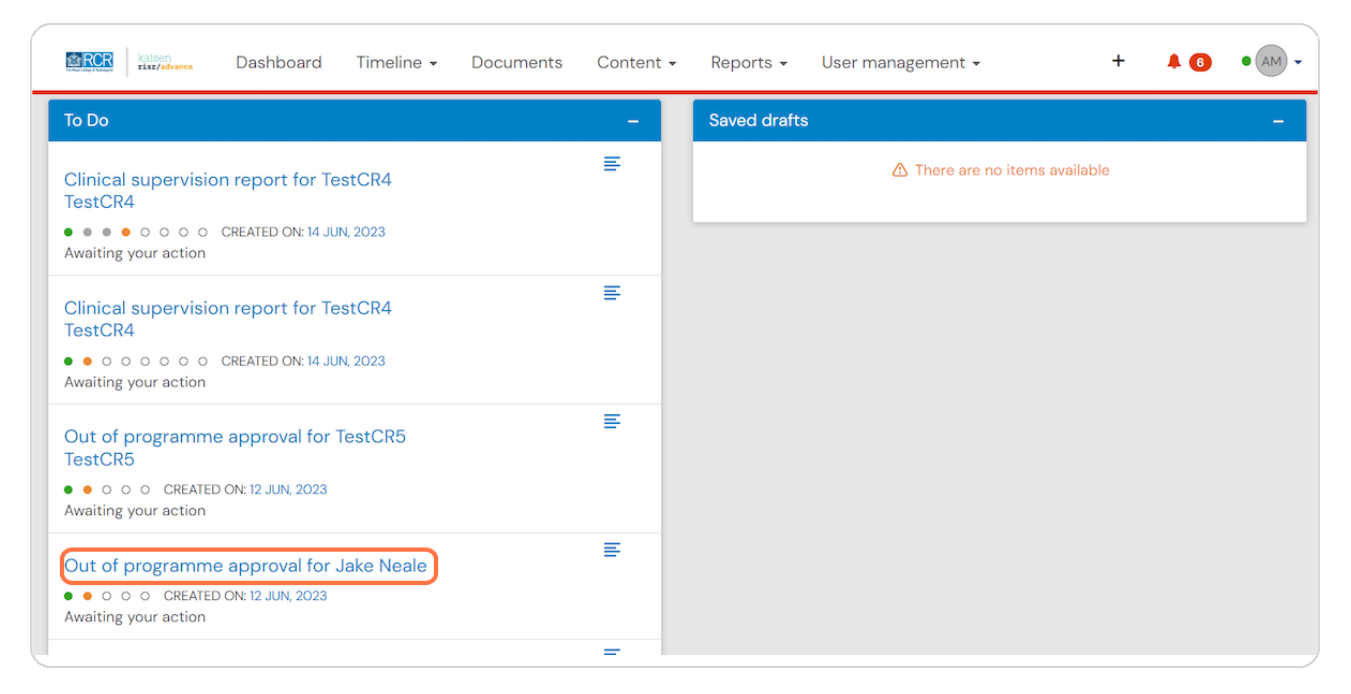

#### STEP 2

# Click on Fill in to complete the out of programme approval

| Exercise Dashboard Timeline - Documents Content - Reports -                                                                        | User management 🗸                                                                                                    | + 🔺 🚯 • AM 🗸                                                                                                    |
|----------------------------------------------------------------------------------------------------|----------------------------------------------------------------------------------------------------|----------------------------------------------------------------------------------------------------|
| Out of programme approval for Jake         Neale         • • • • • • • • • • • • • • • • • • •                                     | Image: Constraint of the sector of the sector of the se | A Information You are viewing all of the details on the current event. The status, description and tags are shown at the top followed by the completed section(s) beneath. You can add a comment, document or tag at the bottom of this form. |
| I would like to request OOP Date occurred on 12 Jun, 2023 End date 12 Jun, 2023 Description (optional) I would like to request OOP |                                                                                                    |                                                                                                    |

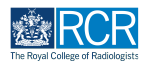

Review the information supplied by the trainee and indicate your approval

| programme activit<br>below and click "S             | y. Approval canno<br>and to TPD/HoS fo           | ot be issued wit<br>or approval."   | thout this support         | . Please enter th     | e name of your      | TPD/HoS in the     | box  |
|-----------------------------------------------------|--------------------------------------------------|-------------------------------------|----------------------------|-----------------------|---------------------|--------------------|------|
|                                                     |                                                  |                                     | Show less 🔿                |                       |                     |                    |      |
| Do you support the t                                | rainee's application                             | for out of progra                   | mme activity? ★            |                       |                     |                    | •    |
| By selecting yes, you ar                            | stating that you appr                            | ove the structure a                 | nd content of the propo    | esed out of programm  | ne activity.        |                    |      |
| 🕹 Attach files                                      |                                                  |                                     |                            |                       |                     |                    |      |
| The next section of                                 | this form can be                                 | filled in by users                  | s with these roles: R      | CR Training Offic     | er                  |                    |      |
| Who would you like t                                | fill in the next sec                             | tion of this form?<br>c.uk>         | *                          |                       |                     |                    |      |
| You can only invite user<br>Kaizen. You may enter a | s with a Kaizen accour<br>user's name or email a | nt to fill in the next s<br>address | ection. After typing at le | east 3 characters, we | will suggest matche | s from known users | s in |
| By continuing, you w                                | Il invite the following                          | g users to fill in the              | e next section: trainin    | g@rcr.ac.uk           |                     |                    |      |

#### STEP 4

Selecting Yes gives you the opportunity to add your comments on the out of programme approval

| ERR Dashboard Timeline - Documents Content - Reports - User management -                                                                                                    |
|----------------------------------------------------------------------------------------------------|
| Your Training Programme Director/Head of School will need to confirm their support of your application for out of<br>programme activity. Approval cannot be issued without this support. Please enter the name of your TPD/HoS in the box<br>below and click "Send to TPD/HoS for approval." |
| Show less A                                                                                                    |
| Do you support the trainee's application for out of programme activity? *                                                                                                    |
| Yes                                                                                                    |
| By selecting yes, you are stating that you approve the structure and content of the proposed out of programme activity.                                                                                                    |
| Do you have any comments on the trainee's application for out of programme activity?                                                                                                    |
| 🕹 Attach files                                                                                                    |
| The next section of this form can be filled in by users with these roles: RCR Training Officer                                                                                                    |
| Who would you like to fill in the next section of this form? ★                                                                                                    |
| Training Officer RCR <training@rcr.ac.uk></training@rcr.ac.uk>                                                                                                    |
| You can only invite users with a Kaizen account to fill in the next section. After typing at least 3 characters, we will suggest matches from known users in Kaizen. You may enter a user's name or email address                                                                            |

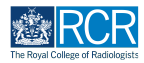

## Click on Send to RCR Training Officer for approval

| 165                                                                                                    | ×                                                                                                    |
|----------------------------------------------------------------------------------------------------|----------------------------------------------------------------------------------------------------|
| By selecting yes, you are stat                                                                                                    | ing that you approve the structure and content of the proposed out of programme activity.                                                                                                    |
| Do you have any commen                                                                                                    | its on the trainee's application for out of programme activity?                                                                                                    |
|                                                                                                    |                                                                                                    |
|                                                                                                    |                                                                                                    |
|                                                                                                    |                                                                                                    |
|                                                                                                    |                                                                                                    |
|                                                                                                    |                                                                                                    |
| 🕹 Attach files                                                                                                    |                                                                                                    |
|                                                                                                    |                                                                                                    |
|                                                                                                    |                                                                                                    |
| The next section of this                                                                                                    | form can be filled in by users with these roles: RCR Training Officer                                                                                                    |
| The next section of this                                                                                                    | form can be filled in by users with these roles: RCR Training Officer                                                                                                    |
| The next section of this<br>Who would you like to fill                                                                                                    | form can be filled in by users with these roles: RCR Training Officer                                                                                                    |
| The next section of this<br>Who would you like to fill<br>Training Officer RCR <t< td=""><td>form can be filled in by users with these roles: RCR Training Officer<br/>in the next section of this form? *<br/>raining@rcr.ac.uk&gt;</td></t<> | form can be filled in by users with these roles: RCR Training Officer<br>in the next section of this form? *<br>raining@rcr.ac.uk>                                                                                                    |
| The next section of this<br>Who would you like to fill<br>Training Officer RCR <t<br>You can only invite users with<br/>a user's name or email addre</t<br>                                                                                    | form can be filled in by users with these roles: RCR Training Officer<br>in the next section of this form? *<br>raining@rcr.ac.uk><br>a Kaizen account to fill in the next section. After typing at least 3 characters, we will suggest matches from known users in Kaizen. You may enter<br>s                                                                            |
| The next section of this<br>Who would you like to fill<br>Training Officer RCR <t<br>You can only invite users with<br/>a user's name or email addres</t<br>                                                                                   | form can be filled in by users with these roles: RCR Training Officer<br>in the next section of this form? *<br>raining@rcr.ac.uk><br>a Kaizen account to fill in the next section. After typing at least 3 characters, we will suggest matches from known users in Kaizen. You may enter<br>s                                                                            |
| The next section of this<br>Who would you like to fill<br>Training Officer RCR <t<br>You can only invite users with<br/>a user's name or email addres</t<br>                                                                                   | form can be filled in by users with these roles: RCR Training Officer in the next section of this form? * raining@rcr.ac.uk> a Kaizen account to fill in the next section. After typing at least 3 characters, we will suggest matches from known users in Kaizen. You may enter s ite the following users to fill in the next section: training@rcr.ac.uk                |
| The next section of this<br>Who would you like to fill<br>Training Officer RCR <t<br>You can only invite users with<br/>a user's name or email addres<br/>By continuing, you will inv</t<br>                                                   | form can be filled in by users with these roles: RCR Training Officer<br>in the next section of this form? *<br>raining@rcr.ac.uk><br>a Kaizen account to fill in the next section. After typing at least 3 characters, we will suggest matches from known users in Kaizen. You may enter<br>s<br>ite the following users to fill in the next section: training@rcr.ac.uk |

#### STEP 6

# The RCR training officer will complete the approval process and the completed form will be published to the trainee's timeline

If the trainee needs to provide their deanery/local office with evidence of the approval, they can download the completed form as a PDF

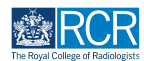

If you do not approve the out of programme request, we recommend that you return the form to the trainee rather than filling it in and sending it to the RCR training officer.

If the form is returned to the trainee in this way then they are able to modify the form based on your comments and re-submit it if appropriate. If the form is sent to the RCR training officer this will not be possible.

| Do you support the trainee's application for out of programme activity? *     No     Py selecting yes, you are stating that you approve the structure and content of the proposed out of programme activity.     If you do not support the trainee's application, please return this form to the trainee by rejecting the form rather than filling it     in. Please include an explanation of your reasons for rejecting (e.g. missing evidence, inappropriate amount of credit     requested etc.) in the message box.     Please only submit this form for RCR approval if you support the application. |
|----------------------------------------------------------------------------------------------------|
| Attach files The next section of this form can be filled in by users with these roles: RCR Training Officer Who would you like to fill in the next section of this form? * Training Officer RCR <training@rcr.ac.uk> You can only invite users with a Kalzen account to fill in the next section. After typing at least 3 characters, we will suggest matches from known users in Kalzen. You may enter a user's name or email address</training@rcr.ac.uk>                                                                                                    |
| Training Officer RCR <training@rcr.ac.uk><br/>You can only invite users with a Kaizen account to fill in the next section. After typing at least 3 characters, we will suggest matches from known users in Kaizen. You may enter<br/>a user's name or email address</training@rcr.ac.uk>                                                                                                    |
|                                                                                                    |

### **STEP 8**

To reject the approval request, click back on your browser to return to the original form, the click on Reject

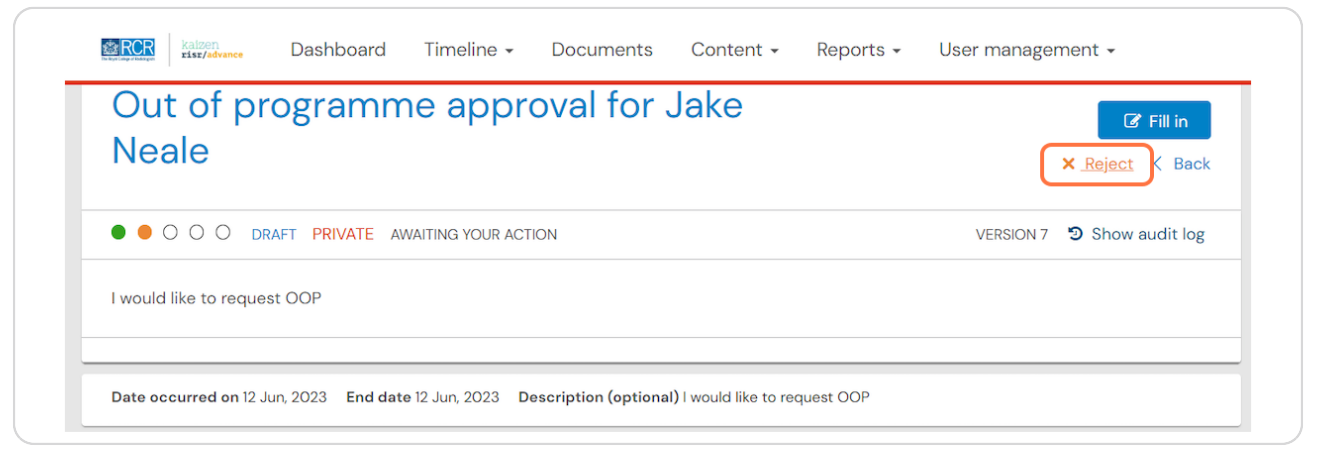

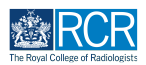

# Please provide the trainee with an explanation for your rejection of their OOP request

We recommend that you also discuss this directly with the trainee

| Out of programme app<br>Neale                                  | Why would you like to reject this invitation? |
|----------------------------------------------------------------|-----------------------------------------------|
| O O DRAFT PRIVATE AWAITING YOUR A  I would like to request OOP | explanation for rejection of OOP request      |
| Date occurred on 12 Jun, 2023 End date 12 Jun, 2023            |                                               |
| Clinical radiology training grade: STI                         | Cancel Reject this invitation                 |

#### STEP 10

# Click on Reject this invitation to return the approval request to the trainee

The trainee will now be able to modify the form and re-submit it if appropriate

| Out of programme app<br>Neale                       | Why would you like to reject this invitation? |
|-----------------------------------------------------|-----------------------------------------------|
|                                                     | Message *                                     |
|                                                     | explanation for rejection of OOP request      |
| I would like to request OOP                         |                                               |
|                                                     |                                               |
| Date occurred on 12 Jun, 2023 End date 12 Jun, 2023 |                                               |
| Section filled in by Jake Neale                     |                                               |
|                                                     |                                               |
| Clinical radiology training grade: ST1              | Cancel Reject this invitation                 |

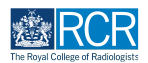

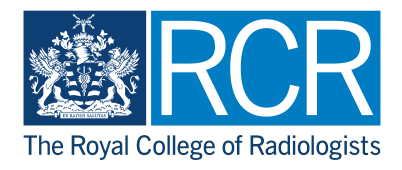